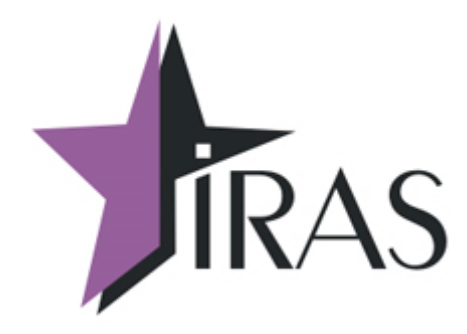

# Описание программы KKTWin

## Оглавление

| 1 Введение                                          | 2  |
|-----------------------------------------------------|----|
| 2 Связь с ККТ                                       | 3  |
| 2.1 Внешнее управление через СОМ порт               | 4  |
| 2.2 Внешнее управление по WiFi                      | 6  |
| 2.3 Внешнее управление по Bluetooth PAN             | 7  |
| 2.4 Внешнее управление по Bluetooth COM             | 9  |
| 3 Работа с ККТWin                                   | 11 |
| 3.1 Главное окно                                    |    |
| 3.1.1 Регистрация/перерегистрация ФН (ФФД 1.05-1.1) | 15 |
| 3.1.2 Регистрация/перерегистрация ФН (ФФД 1.2)      |    |
| 3.1.3 Настройки ОФД (ФФД 1.05-1.1)                  | 20 |
| 3.1.4 Настройки серверов (ФФД 1.2)                  | 21 |
| 3.1.5 Настройки чека                                | 23 |
| 3.1.6 Графическое клише                             | 24 |
| 3.1.7 Закрытие ФН                                   |    |
| 3.1.8 УПД                                           |    |
| 3.1.9 Разное                                        |    |
|                                                     |    |

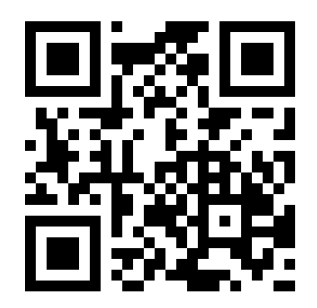

nilsoft.ru nilstarsoft@mail.ru

10. фев. 2025

### 1 Введение.

В данном документе приведены правила использования программного обеспечения ККТWin. Данное программное обеспечение предназначено для внешнего управления платежным терминалом оснащенным КФН ККТ ПТК «IRAS 900 К», «IRAS 900-Ф» Тактилион-А Ф.

Основное назначение KKTWin:

- регистрация КФН в ФНС;
- закрытие ФН;
- настройка параметров ОФД, ОИСМ, АС ОКП;
- управление и настройка УПД;
- настройка параметров заголовка и подвала чека;
- установка графического клише.

Используемые сокращения и термины:

- ККТ Контрольно-кассовая техника.
- ФН фискальный накопитель.
- КФН контроллер фискального накопителя.
- ОФД оператор фискальных данных.
- ФФД формат фискальных данных.
- ОИСМ Оператор информационной системы маркировки.
- АС ОКП Автоматизированная система обновления ключей проверки.
- УПД устройство передачи данных.

## 2 Связь с ККТ.

Управление ККТ возможно через компорт, Bluetooth компорт и по сети (в том числе через Bluetooth PAN режим).

| COM7   | • | ·  |
|--------|---|----|
| COM1   |   |    |
| COM2   |   |    |
| COM3   |   |    |
| COM4   |   |    |
| COM5   |   |    |
| COM6   |   |    |
| COM7   |   |    |
| COM8   |   |    |
| COM9   |   |    |
| COM12  |   |    |
| COM13  |   |    |
| COM15  |   |    |
| COM16  |   | a  |
| Сеть   |   |    |
| BT COM |   | il |

Доступ к внешнему управлению ККТ находится в меню «Техник».

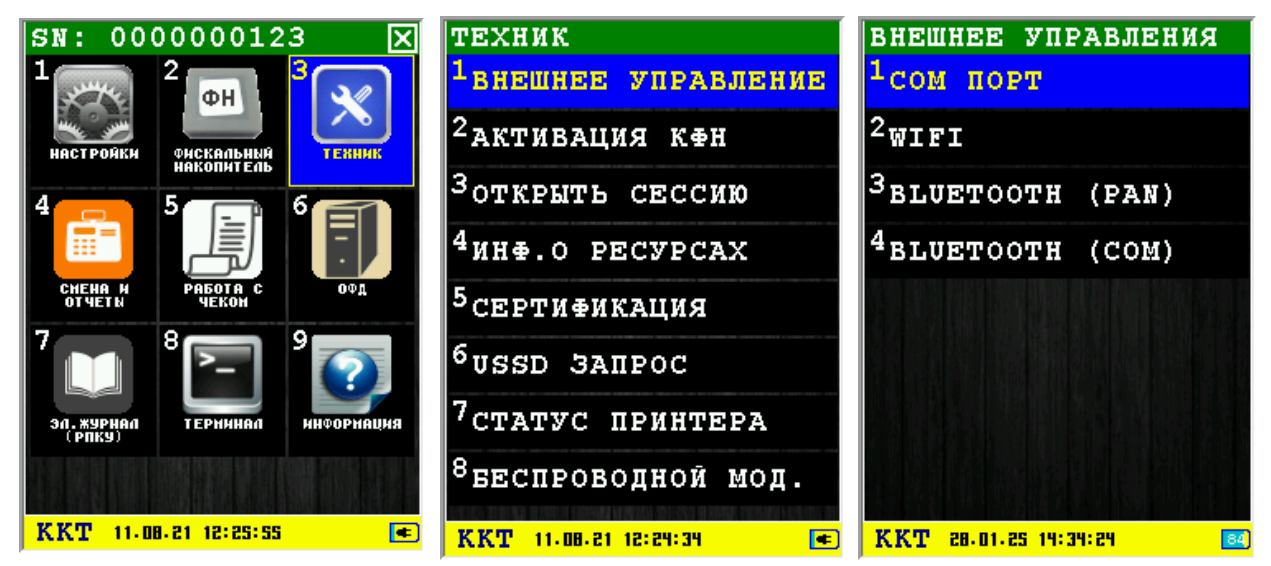

Необходимо учитывать что пункты управления BLUETOOTH (PAN) и BLUETOOTH (COM) будут показаны только на терминалах при наличии модуля Bluetooth и установленной библиотеки libbt-2.8.9\_SIG.tar.gz (цифры версии могут отличаться), иначе для управления будет доступен только компорт и WiFi.

Работа по WiFi зависит от наличия на ККТ самого модуля WiFi, при отсутствии будет выдана ошибка:

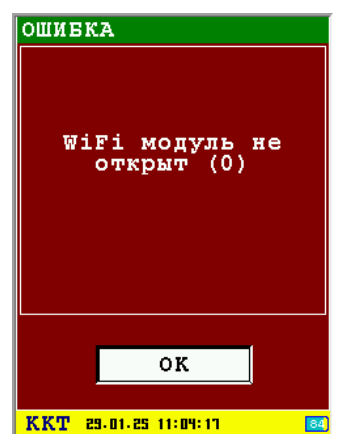

#### 2.1 Внешнее управление через СОМ порт.

Чтобы использовать внешнее управление через СОМ порт необходимо убедиться, что в сервисном меню выключен XCB-service. Для этого при включении аппарата нажимаем кнопку «2», после чего попадаем в сервисное меню. В нем выбираем пункт «1.System Config».

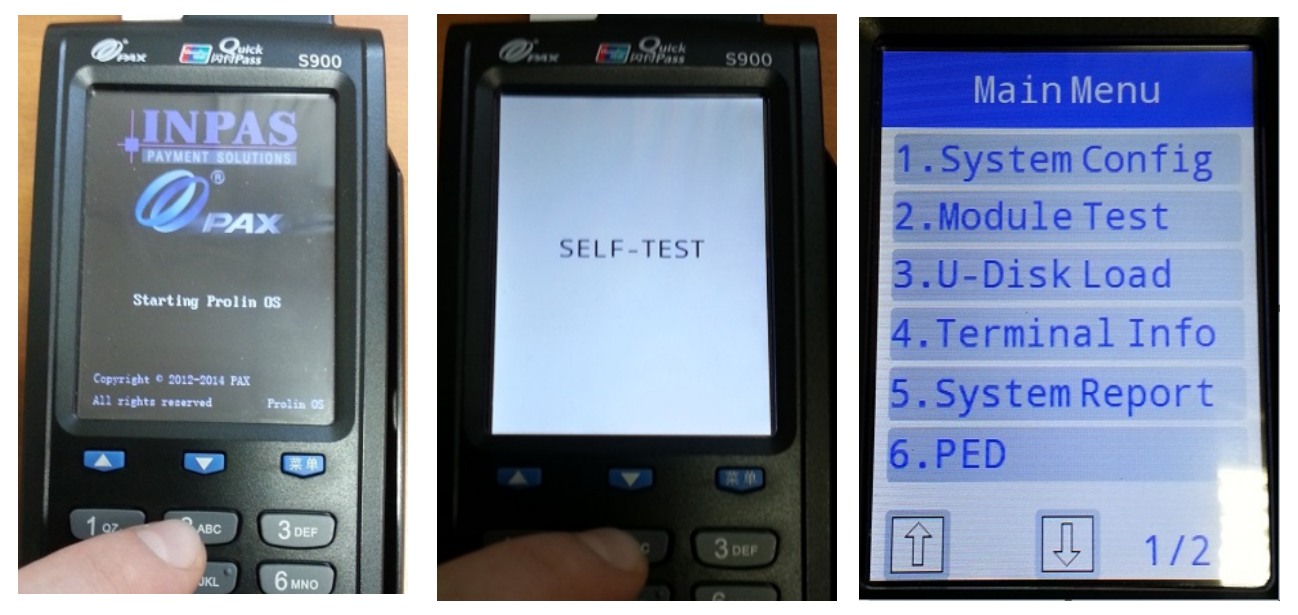

Вам потребуется ввести системный пароль(по умолчанию 123456). В появившемся меню выбираем пункт «4. XCB service»(в зависимости от характеристик кассы, этот пункт может быть у вас под другим номером).

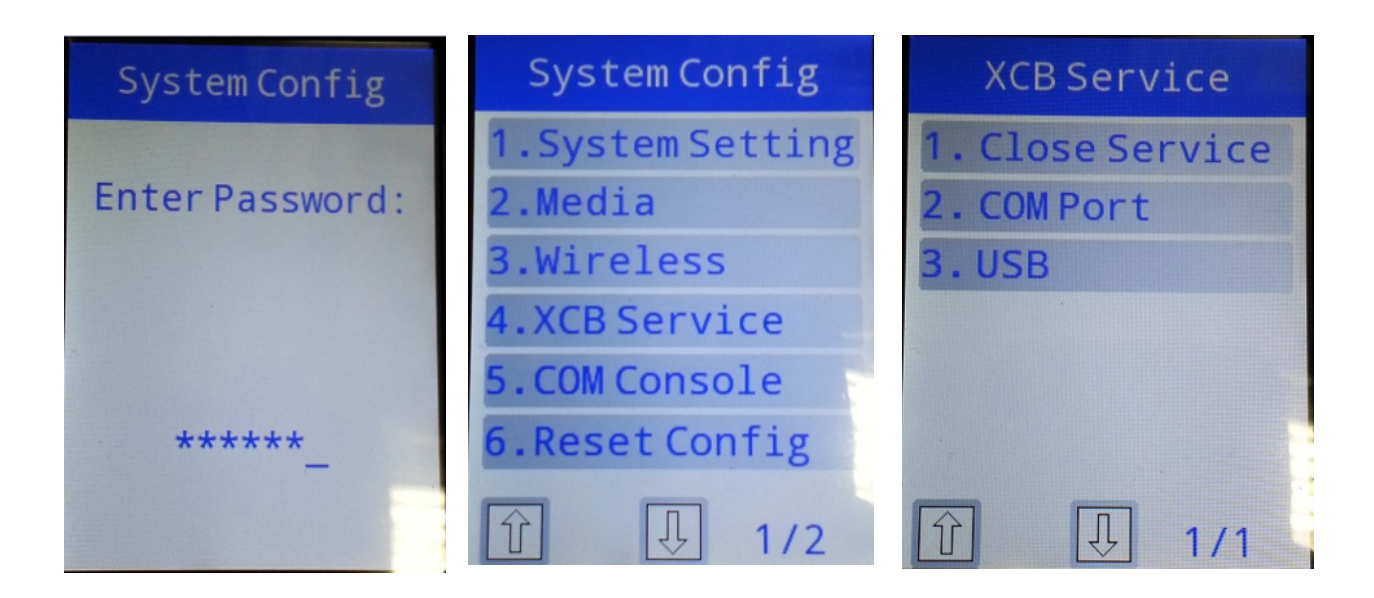

В меню «**XCB Service**» смотрим третий пункт «**3.**USB». Если он включен(выглядит вот так — «**3.**\*USB» ), то необходимо его отключить, нажав кнопку «**1.**Close Service».

После этого нажимаем кнопку «Отмена» несколько раз, будет выведено сообщение «Quit TM?», нажимаем зеленую кнопку и выходим из сервисного меню.

Далее необходимо выйти в режим налогового инспектора (сервис ККТ). В зависимости от вида программного обеспечения этот пункт различен. Подключаем аппарат к компьютеру с

помощью кабеля miniUSB. После выхода вы увидите следующее меню:

| ВНЕШНЕЕ УПРАВЛЕНИЯ —<br><sup>1</sup> сом порт | ВНЕШНЕЕ УПРАВЛЕНИЕ<br>ПРИНЯТО: О<br>ПЕРЕЛАНО: О |
|-----------------------------------------------|-------------------------------------------------|
| 2 <sub>WIFI</sub>                             | совытия:                                        |
| 3BLUETOOTH (PAN)                              |                                                 |
| <sup>4</sup> BLUETOOTH (COM)                  |                                                 |
| <b>KK型 27.01.25 13:43:14</b>                  | отмена<br>ККТ 11.08.21 12:31:34                 |

После открытия данного информационного диалога, запускаем на компьютере программу ККТWin. В полях ввода «Связи с ККТ» необходимо выбрать компорт и скорость передачи данных.

| Связь с ККТ ——<br>Комм.порт: | СОМ7 Обновить |
|------------------------------|---------------|
| Скорость СОМ:                | 115200 -      |
|                              |               |
|                              |               |

На экране будут отображаться размеры принятых и отправленных данных.

#### Внимание!

Если при попытке открыть пункт «**1.ВНЕШНЕЕ УПРАВЛЕНИЕ**», аппарат выдает эту ошибку, то значит у вас не выключен ХСВ сервис, его необходимо отключить.

| ОШИБКА                             |
|------------------------------------|
| USB_DEV не открыт<br>(err = -1004) |
| ок                                 |
| KKT 21.06.17 11:48:26 100          |

#### 2.2 Внешнее управление по WiFi

Для управления по сети через WiFi компьютер и терминал должны находиться в одной подсети (как вариант подключены к одной точке доступа).

При отсутствии сохраненных сетевых соединений на терминале будет выдан список отсканированных точек WiFi, при выборе нужной точки будет запрошен пароль для соединения.

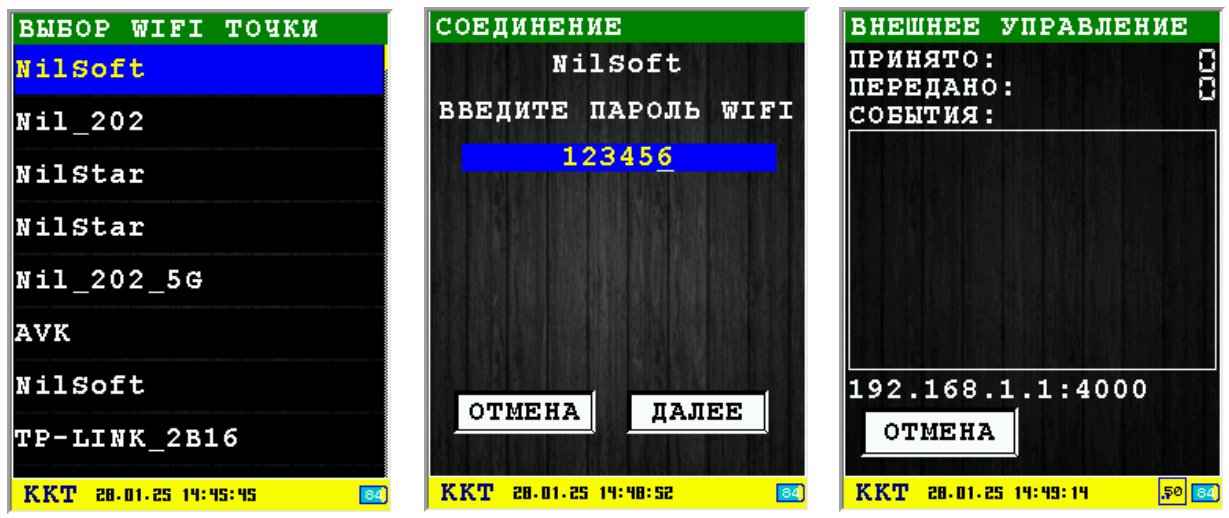

При удачном соединении внизу окна будет показан IP адрес и порт для соединения которые надо ввести в поля «Связь с ККТ»:

| Связь с ККТ — |               |            |
|---------------|---------------|------------|
| Комм.порт:    | Сеть          | • Обновить |
| IP: 192 .     | 168 . 10 . 57 | Порт: 4000 |
|               |               |            |
|               |               |            |
|               |               |            |

При наличии хотя бы одного настроенного соединения будет показано меню выбора:

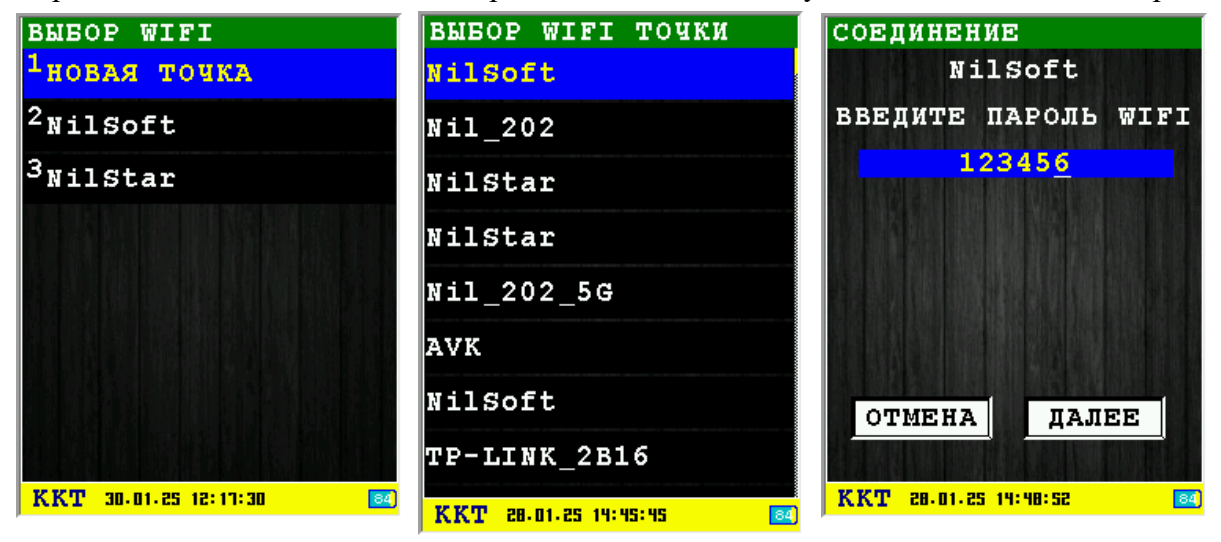

Можно выбрать одно из ранее сохраненных точек или создать новое соединение пунктом меню «Новая точка» с выбором из списка отсканированных точек и вводом пароля. Новое соединения будет сохранено. Для редактирования, удаления или создания нового соединения необходимо перейти в меню «СЕРВЕРЫ» в подменю коммуникации.

#### 2.3 Внешнее управление по Bluetooth PAN

Для управление по Bluetooth в PAN режиме (режим доступа к сети по Bluetooth) к одной точке должны быть подключены и терминал и компьютер (на телефоне).

На телефоне (вид, местоположение меню и поведение могут отличаться) включить Bluetooth и Bluetooth модем. В момент поиска ККТ связи с телефоном телефон не должен находиться в спячке, возможно понадобится нажатие «Доступные устройства».

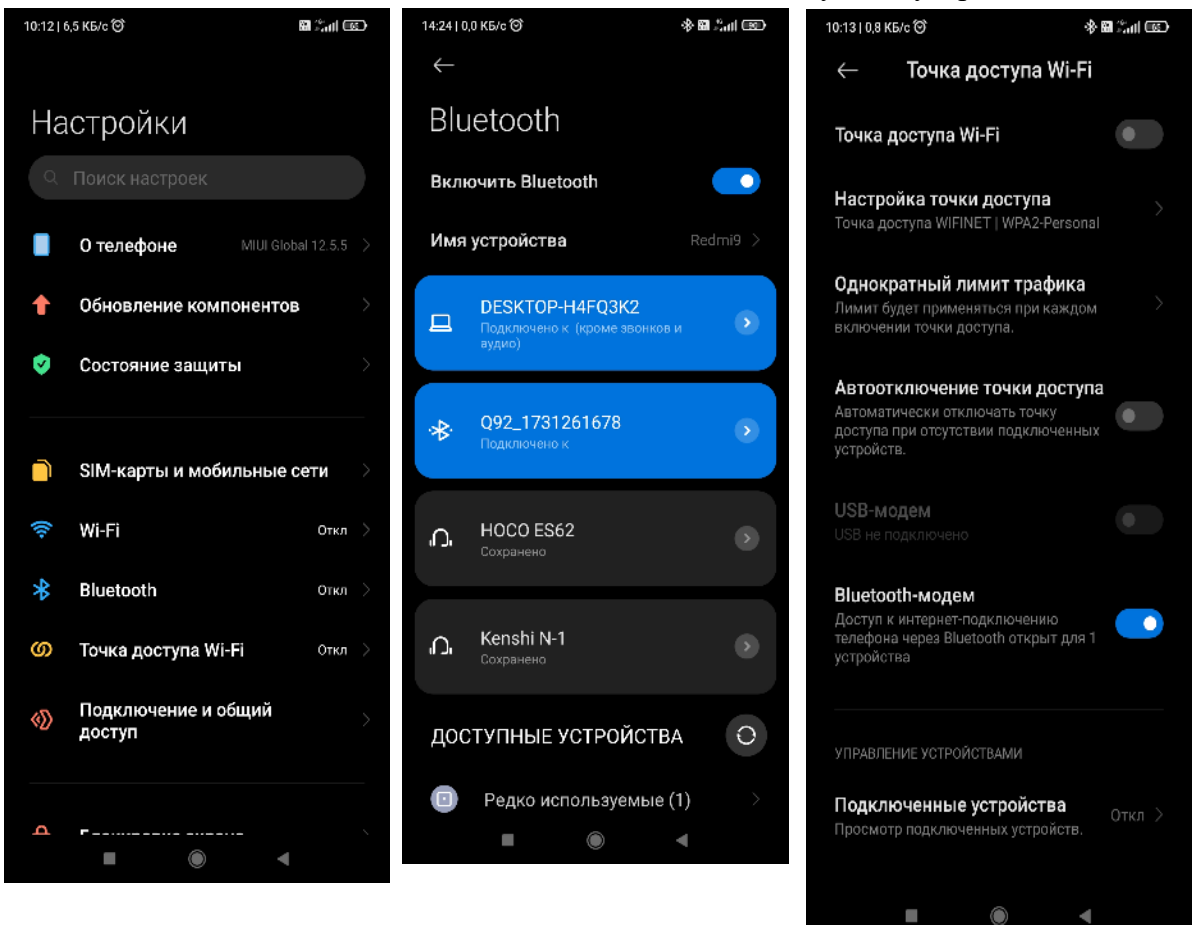

В первую очередь подключаем компьютер к телефону. На компьютере нужно правой кнопкой мыши щелкнуть на значке в трее и выбрать пункт «Присоединиться к личной сети (PAN)».

Для выбранного устройства нажать «Присоединиться» и в появившемся окне нажать «Подключить». Выбор «Точка доступа» или «Прямое подключение» значения не имеет, рекомендуется «Точка доступа».

| Добавление устройства Bluetooth    | Redmi9<br>• Подилючено | ^                               |
|------------------------------------|------------------------|---------------------------------|
| Разрешить подключение устройства   | Личная сеть (PAN)      | Присоединиться                  |
| Показать устройства Bluetooth      | Удалить это устройство | Удалить                         |
| Отправить файл<br>Принять файл     | Личная сеть Bluetooth  | , Личная сеть Bluetooth         |
| Присоединиться к личной сети (PAN) | Точка доступа 🗸 🗸      | В Подключение успешно выполнено |
| Открыть параметры                  | Подключить Отменить    | ОК                              |
| Удалить значок                     |                        |                                 |

На ККТ выбрать устройство для подключения, на телефоне должно появиться приглашение:

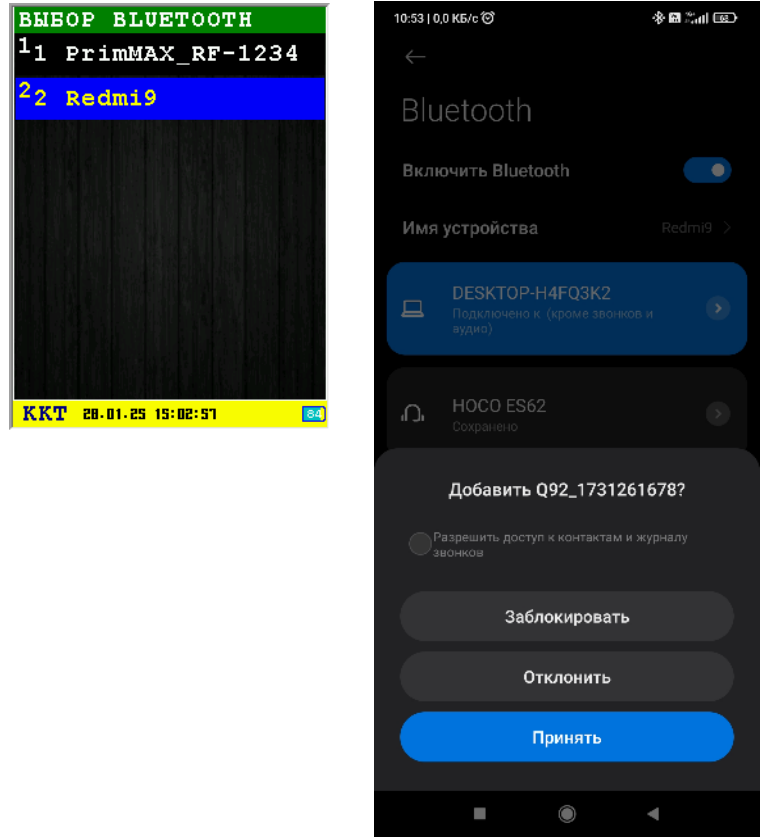

После подключения будет отображено окно обмена с IP адресом и портом которые нужно ввести в поля «Связь с ККТ»:

| Комм.порт: | Сеть             | • Обновить |
|------------|------------------|------------|
| IP: 192    | . 168 . 44 . 102 | Порт: 4000 |
|            |                  |            |
|            |                  |            |

#### 2.4 Внешнее управление по Bluetooth COM

После выбора управления будет показано окно об ожидании внешнего подключения со стороны компьютера (время ожидания 60 секунд), дальнейшая работа внешне ничем не отличается от работы с компортом.

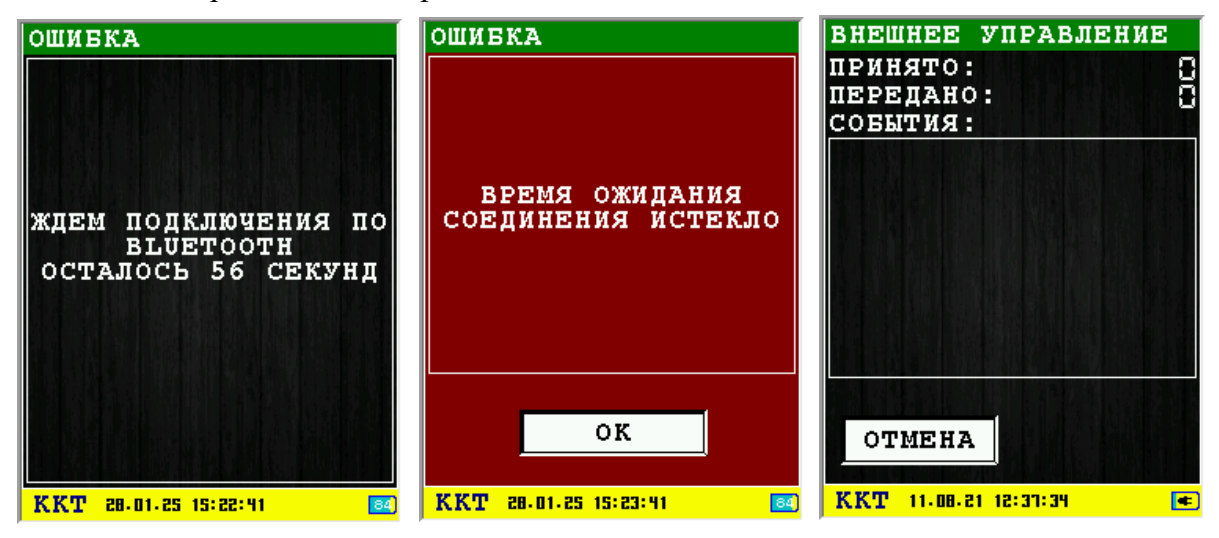

| -Связь с ККТ<br>Комм.порт: ВТ | COM        | Обновить   |
|-------------------------------|------------|------------|
| Сканировать                   | Соединение | Отключение |
|                               |            | •          |
| Статус: Не подключе           | но         |            |

В ККТWin в области «Связь с ККТ» нужно выбрать опцию ВТ СОМ. Порядок использования:

| Связь с ККТ                       | Связь с ККТ                                    |
|-----------------------------------|------------------------------------------------|
| Комм.порт: ВТ СОМ 🗨 Обновить      | Комм.порт: ВТ СОМ 💌 Обновить                   |
|                                   |                                                |
| Сканировать Соединение Отключение | Сканировать Соединение Отключение              |
| Q92_1731261678 💌                  | Q92_1731261678                                 |
| Статус: Сканирование завершено    | Статус: Сканирование завер Q92_1731261678      |
|                                   | Профиль Redmi9<br>SNAB02-PC<br>PrimMAX_RF-1234 |

- Нажать кнопку «Сканирование», дождаться появления найденных устройств в выпадающем списке (Статус: Сканирование);
- Выбрать в выпадающем списке устройство для соединения и нажать кнопку «Соединение» до изменения статуса (Статус: Сканирование завершено). Необходимо учитывать что в списке будут показаны даже те устройства которые ранее были сопряжены и сохранены, но в данный момент не активны или недоступны;

При удачном соединении «Статус: подключено» можно начать управление терминалом.

| Связь с ККТ ——   |             |            |
|------------------|-------------|------------|
| Комм.порт:       | BT COM      | • Обновить |
|                  |             |            |
| Сканировать      | Соединение  | Отключение |
|                  | Q92_1731261 | 678 💌      |
| Статус: Подключе | 10          |            |

При нажатии кнопки «Отключение» будет разорвано соединение и очищен список

найденных устройств.

• Важно: при отключении и очистке списка найденных устройств для того чтобы опять подключиться к терминалу необходимо повторить весь порядок действий для подключения сначала как на ККТ, так и в ККТWin.

## 3 Работа с ККТWin.

При первоначальном запуске программы ККТWin, будет предложено выбрать версию ФФД :

| Выбор формата фискальных данных              |  |  |
|----------------------------------------------|--|--|
| Внимание!!! Правильно выберите версию ФФД!!! |  |  |
| 🕞 ФФД 1.2                                    |  |  |
| С ФФД 1.1                                    |  |  |
| С ФФД 1.05                                   |  |  |
| ОК                                           |  |  |

Во избежание проблем необходимо выбирать версию ФФД на которую зарегистрирован аппарат или в случае перерегистрации одну из следующих версий ФФД.

#### 3.1 Главное окно.

Рабочее окно приложения для ФФД 1.05 - ФФД 1.1:

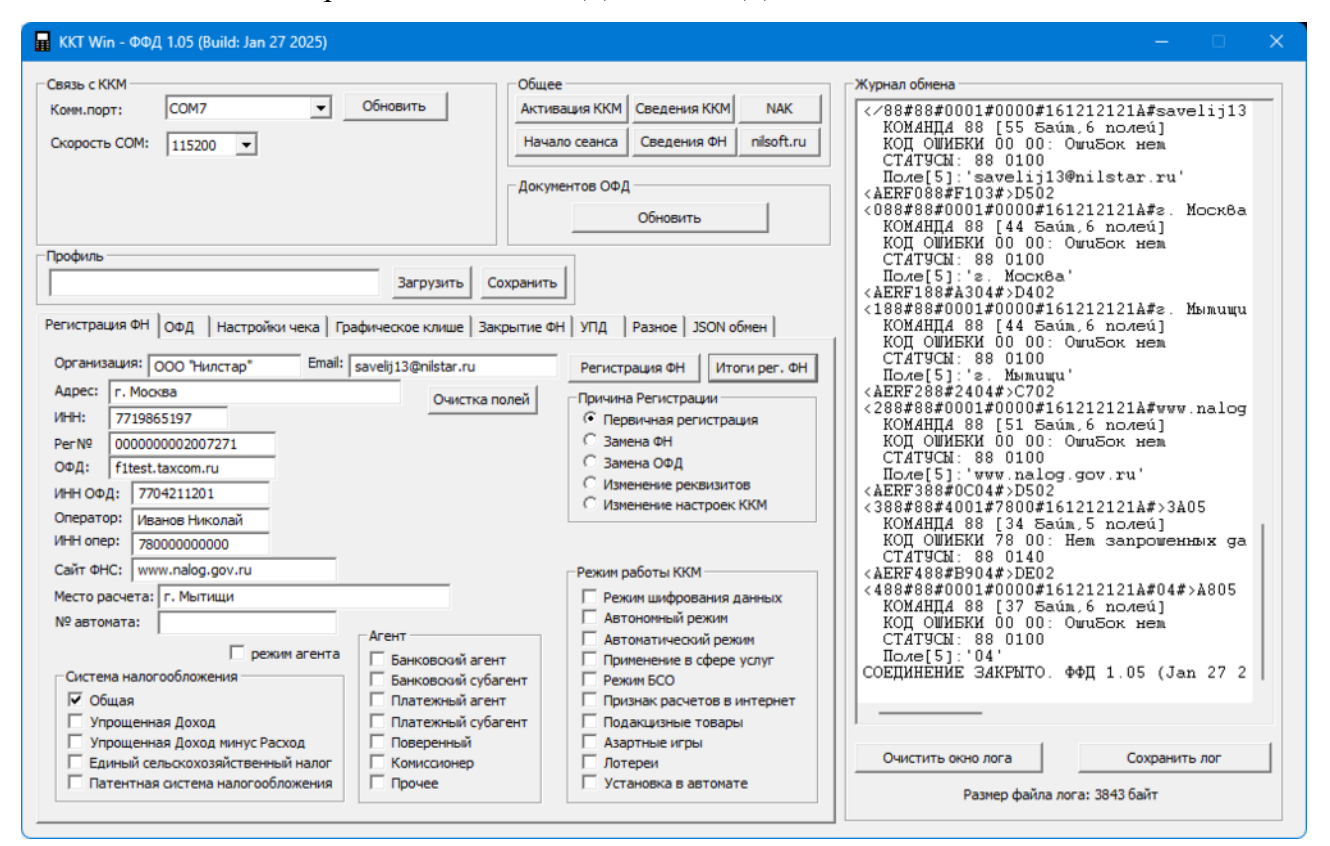

#### Рабочее окно приложения для ФФД 1.2:

| 🖬 KKT Win - ФФД 1.2 (Build: Jan 27 2025)                                                                                                    |                                                                                                    |                                                                                                    |
|----------------------------------------------------------------------------------------------------|----------------------------------------------------------------------------------------------------|----------------------------------------------------------------------------------------------------|
| Связь с ККМ<br>Конн.порт: ВТ СОМ<br>Q92_1731261678<br>Сканировать Соединение<br>Q92_1731261678<br>Статус: Подключено<br>Профиль<br>Регистрация ФН Серверы Настройки чека<br>Организация: ООО "Нилстар" Етааl:<br>Адрес: г. Москва<br>ИНН: 7719865197<br>РегN2 000000002007271<br>ОФД: fitest.taxcom.ru<br>ИНН ОФД: 7704211201<br>Опратор: Иванов Николай<br>ИНН опр: 7800000000<br>Сайт ФНС: www.nalog.gov.ru<br>Место расчета: г. Мытищи<br>№ автоната:<br>Систена налогообложения<br>У Общая<br>Улощеная Доход Инику Расход<br>Единый сельскохозяйственный налог<br>Патентная систена налогообложения | Обновить<br>Обновить<br>Отключение<br>Отключение<br>Отключение<br>Отключение<br>Сохранить<br>Сохранить<br>Сохраните<br>Сохранить<br>Сохранить<br>Сохранит | АК<br>Эбгли<br>Поле[5]: 's. Москва'<br>«АЕКF /88#834001#0000#1612121211A#s. Мылици<br>КОД ОШИЕКИ 00 00: ОшиБок нем<br>СТАТУСМ: 88 0100<br>Поле[5]: 's. Мылици'<br>«АЕКF 1088#24004#>C502<br>(088#88#0001#0000#161212121A#vvv.nalog<br>КОД ОШИЕКИ 00 00: ОшиБок нем<br>СТАТУСМ: 88 0100<br>Поле[5]: 'ww.nalog.gov.ru'<br>«АЕКF 1088#0001#10000#161212121A#vvv.nalog<br>КОД ОШИЕКИ 70 00: ОшиБок нем<br>СТАТУСМ: 88 0100<br>Поле[5]: 'ww.nalog.gov.ru'<br>«АЕКF 108#80001#7000#161212121A#vvv.nalog<br>КОД ОШИЕКИ 70 00: ОшиБок нем<br>СТАТУСМ: 88 0140<br>«АЕКF 288#FA001#7800#161212121A#>3805<br>КОМАНДА 88 [34 Байл.5 полей]<br>КОД ОШИЕКИ 78 00: Нем запрошенных да<br>СТАТУСМ: 88 0140<br>«АЕКF 388#FB04#>E802<br>«288#88#4001#7800#161212121A#>3905<br>КОМАНДА 88 [34 Байл.5 полей]<br>КОД ОШИЕКИ 78 00: Нем запрошенных да<br>СТАТУСМ: 88 0140<br>«АЕКF 388#FB04#>EA02<br>«388#88#4001#200#161212121A#>3A05<br>КОМАНДА 88 [34 Байл.5 полей]<br>КОД ОШИЕКИ 78 00: Нем запрошенных да<br>СТАТУСМ: 88 0140<br>«АЕКF 488#B904#>DE02<br>«А88#88#F001#21000#161212121A#>3A05<br>КОМАНДА 88 [37 Байл.6 полей]<br>КОД ОШИЕКИ 78 00: Нем запрошенных да<br>СТАТУСМ: 88 0140<br>«АЕКF 488#B904#>DE02<br>«А88#88#0001#000#161212121A#>A805<br>КОМАНДА 88 [37 Байл.6 полей]<br>КОД ОШИЕКИ 70 00: ОшиБок нем<br>СТАТУСМ: 98 0140<br>САЕБР 488#B904#>DE02<br>«АВ# 488#B904#>DE02<br>«АВ# 488#B9001#2000#161212121A#>3A05<br>КОМАНДА 88 [37 Байл.6 полей]<br>КОД ОШИЕКИ 70 00: ОшиБок нем<br>СТАТУСМ: 98 0140<br>СоседИНЕКИ 20 00: ОшиБок нем<br>СТАТУСК: 98 0100<br>Поле[5]: '04'<br>СОЕДИНЕКИ 00 00: ОшиБок нем<br>САТАТУСК: 98 0100<br>Соманить лиге |
|                                                                                                    |                                                                                                    |                                                                                                    |

В левой части окна вы можете производить настройки, в правой части расположен журнал обмена, в котором будет выводится информация об отправленных командах на терминал и его ответы.

| Связь с ККМ       |                             |                                 |
|-------------------|-----------------------------|---------------------------------|
| Комм.порт:        | ВТ СОМ Обновить             | Номер СОМ порта или тип         |
|                   | COM1<br>COM2                | связи.                          |
| Сканировать       | СОМ2<br>СОМ3 Отключение     |                                 |
|                   | -COM4                       |                                 |
|                   | COM6                        |                                 |
| Статус: Не подкли | K COM7                      |                                 |
| Профиль           |                             |                                 |
|                   | СОМ12 Загрузить Сс          |                                 |
| ,                 | COM13                       |                                 |
| Регистрация ФН    | СОМ16 а Графическое клише 3 |                                 |
| 0050111001        | Сеть                        | P ATTIAKA "CROPACTI COM         |
| организация;      |                             | D CHINCKE (CROPOCI & COIVI      |
| CROOL CKAH        |                             | порта» выбираем скорость порта. |
| CBASE CIT(MIT     |                             | к которому полключена касса     |
| Комм.порт:        | СОМ10                       | к которому подклю тепа касса.   |
| CKODOCTH COL      | Mi Faran -                  |                                 |
| скорость сог      | ··· 5/600 •                 |                                 |
|                   | 110                         |                                 |
|                   | 500                         |                                 |
|                   | 1200                        |                                 |
|                   |                             | При выборе «Сеть» необходимо    |
| Связь с КФН —     |                             | ввести IP адрес и адрес порта   |
| Комм.порт:        | Сеть                        | выссти и адрее и адрее порта    |
| (contratiop 1)    |                             | (будут указаны на аппарате над  |
| IP: 127 .         | 0 . 0 . 1 HOPT: 7777        | кнопкой «ОТМЕНА» при            |
| 1                 |                             | kilolikoli ((O TWEETI II) lipli |
|                   |                             | вхождении в режим внешнего      |
|                   |                             | управления по WiFi).            |
|                   |                             | V I                             |
| вязь с ККМ        |                             |                                 |
| Комм.порт:        | ВТ СОМ Обновить             |                                 |
|                   |                             | При выборе «ВТ СОМ» порядок     |
| Сканировать       | Соединение Отключение       | лействий смотреть смотреть элес |
|                   |                             | денетвии смотретв смотретв здее |
|                   |                             |                                 |
| татус: Не полклю  | UPHO .                      |                                 |

Кнопка «Очистка полей» предназначена для очистки текстовых полей регистрации и сброса всех полей в «Система налогообложения», «Агент» и «Режим работы ККТ». Поле «Номер автомата» всегда пустое. Текстовое поле «Сайт ФНС» всегда возвращается в исходное состояние www.nalog.ru

Все введенные вами данные можно сохранить. Для этого есть поле «**Профиль**». После нажатия кнопки «сохранить в файл», настройки будут сохранены как xml файл. Загрузить их можно нажав кнопку «загрузить из файла». Выбранный СОМ порт и его скорость или Сеть, IP, порт также сохраняются в реестре Windows.

Для ФФД 1.05-11: Кнопка «Обновить» в поле «Документы» предназначена для запроса количества документов для отправки в ОФД.

| Профиль |           | Документы |              |
|---------|-----------|-----------|--------------|
|         | Загрузить | Сохранить | (0) Обновить |

Для ФФД 1.2: Кнопка «Обновить» в поле «Документы (ОФД+ОИСМ)» предназначена для запроса количества документов для отправки в ОФД и количества уведомлений для отправки в ОИСМ.

| Профиль |           |           | Документов (ОФД+ОИСМ) |
|---------|-----------|-----------|-----------------------|
|         | Загрузить | Сохранить | (0+0) Обновить        |

| Общее         |              |            |
|---------------|--------------|------------|
| Активация КФН | Сведения КФН | NAK        |
| Начало сеанса | Сведения ФН  | nilsoft.ru |

- Активация КФН команда проверки КФН. Выдает чек готовности, как при включении.
- Начало сеанса открытие сессии.
- Сведения КФН показывает сведения КФН.

| СВЕДЕНИЯ КФН 🛛 🗙                                                                                                    |
|----------------------------------------------------------------------------------------------------|
| SN: 0000000103<br>ТИП: IRAS 900-Ф<br>Версия: 6.0STM32 01-01-21<br>Per№: 000000103053663<br>ИНН: 7719865197<br>FirmWare: 0120508<br>ФН: 9999078902001720 |
| ОК                                                                                                    |

• Сведения ФН — показывает сведения фискального накопителя.

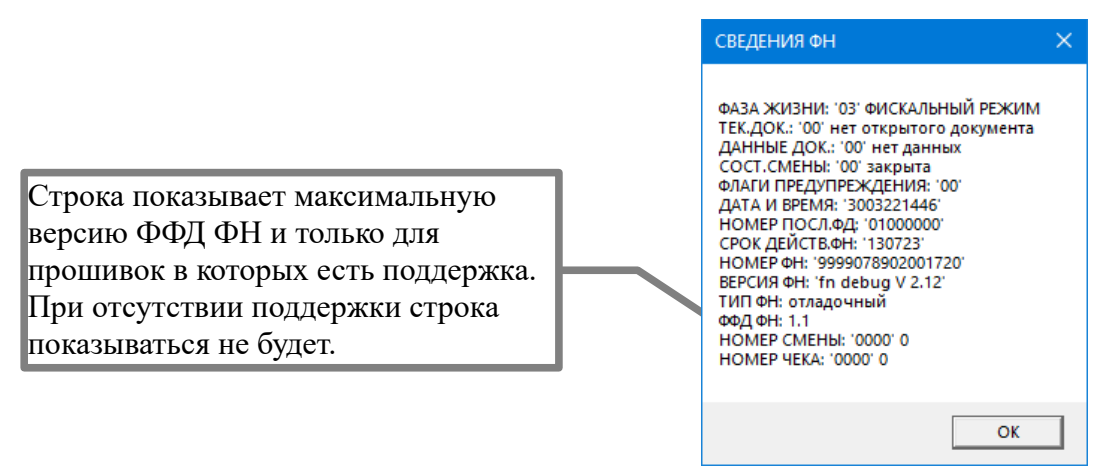

- NAK повтор последней команды.
- nilsoft.ru переход по внешней ссылке на сайт производителя.

В правой части находится окно лога куда выводятся все команды, ответы и ошибки. Размер выводимого лога в окне ограничен размером 25000 байт и при превышении этого размера то что находится вначале удаляется. Полный записываемый лог автоматически сохраняется во временный файл. Для сохранения лога необходимо нажать кнопку «Сохранить лог», выбрать в какую папку сохранять и ввести имя файла. Добавление расширения делается автоматически.

Кнопка «Очистить окно лога» очищается только то что доступно в окне лога, то что сохранилось во временном файле не изменяется. Под окном лога указывается размер сохраненного временного файла.

### 3.1.1 Регистрация/перерегистрация ФН (ФФД 1.05-1.1)

| Регистрация ФН ОФД Настройки чека Гр | афическое клише   Закрытие Ф | ч) упд )                     |
|--------------------------------------|------------------------------|------------------------------|
| Организация: ООО "Нилстар" Email:    | nilstarsoft@mail.ru          | Регистрация ФН Итоги рег. ФН |
| Адрес: г. Москва                     | Очистка полей                | Причина Регистрации          |
| ИНН: 7719865197                      |                              | Первичная регистрация        |
| Per Nº 000000103053663               |                              | О Замена ФН                  |
| ОФД: f1test.taxcom.ru                |                              | Эамена ОФД                   |
| ИНН ОФД: 7704211201                  |                              | О Изменение реквизитов       |
| Оператор: Иканов Никорай             |                              | О Изменение настроек ККТ     |
|                                      |                              |                              |
| 7800000000                           |                              |                              |
| Саит ФНС: www.nalog.gov.ru           |                              | Режим работы ККТ             |
| Место расчета: г. Мытищи             |                              | Режим шифрования данных      |
| № автомата:                          | A                            | Автономный режим             |
| режим асента                         |                              | Автоматический режим         |
| Система налогообложения              | Банковский агент             | Применение в сфере услуг     |
|                                      | Платежный агент              |                              |
| Упрошенная Лохол                     | Платежный субагент           | Полакцизные товары           |
| Упрощенная Доход минус Расход        | Поверенный                   | Азартные игры                |
| Единый сельскохозяйственный налог    | Комиссионер                  | Лотереи                      |
| Патентная система налогообложения    | Прочее                       | Установка в автомате         |
|                                      |                              |                              |

При выборе перерегистрации будет выдано окно с количеством оставшихся перерегистраций и запрос на продолжение:

|                                        | ×  |
|----------------------------------------|----|
| Количество оставшихся перерегистраций: | 26 |
| Желаете продолжить регистрацию?        |    |
| Продолжить Отмена                      |    |

Регистрация/перерегистрация ФН полностью аналогична процедуре регистрации в ККТІгаз. Заполняем все поля данной формы, затем перепроверяем их, после этого производим регистрацию/перерегистрацию.

- Организация название организации или предприятия, которая будет использовать кассовый аппарат ИРАС;
- Адрес юридический адрес организации или предприятия, которая будет использовать кассовый аппарат ИРАС;
- **ИНН** ИНН организации или предприятия, которая будет использовать кассовый аппарат ИРАС;
- Рег № регистрационный номер кассового аппарата, полученный из ФНС (Внимание! Вводить нужно все цифры полученного номера, включая ведущие нули);
- **ОФ**Д Наименование оператора фискальных данных (ОФД);
- ИНН ОФД номер ИНН ОФД.

- Оператор имя оператора производящего фискализацию;
- ИНН опер ИНН оператора производящего фискализацию;
- **Место расчета** место осуществления расчетов между пользователем и покупателем(клиентом);
- Сайт ФНС сайт адрес сайта уполномоченного органа в сети "Интернет";
- Email адрес электронной почты организации.

### Только для ФФД 1.1

#### При перерегистрации появляется диалог КОДЫ ПРИЧИН ИЗМЕНЕНИЯ СВЕДЕНИЙ О ККТ.

| Коды причин изменения сведений о ККТ                                                                                                    | × |
|----------------------------------------------------------------------------------------------------|---|
| 🗌 01. Замена фискального накопителя                                                                                                    |   |
| 🗌 02. Замена оператора фискальных данных                                                                                                 |   |
| 🗌 03. Изменение наименования пользователя контрольно-кассовой техники                                                                    |   |
| 🗌 04. Изменение адрес и (или) места установки (применения) контрольно-кассовой техники                                                   |   |
| 🗌 05. Перевод ККТ из автономного режима в режим передачи данных                                                                          |   |
| 🗌 06. Перевод ККТ из режима передачи данных в автономный режим                                                                           |   |
| 🗌 07. Изменение версии модели ККТ                                                                                                    |   |
| 08. Изменение перечня систем налогообложения, применяемых при осуществлении расчетов                                                     |   |
| 🗌 09. Изменение номера автоматического устройства для расчетов, в составе которого применяется ККТ                                       |   |
| 10. Перевод ККТ из автоматического режима в неавтоматический режим (осуществление расчетов кассиром)                                     |   |
| 11. Перевод ККТ из неавтоматического режима (осуществление расчетов кассиром) в автоматический режим                                     |   |
| 12. Перевод ККТ из режима, не позволяющего формаировать БСО, в режим, позволяющий формаровать БСО                                        |   |
| 13. Перевод ККТ из режима, позволяющего формаровать БСО, в режим, не позволящий формаровать БСО                                          |   |
| 14. Перевод ККТ из режима работы в сети Интернет в режим печати чеков                                                                    |   |
| 15. Перевод ККТ из режима, позволяющиего печатать кассовый чек в режим расчетов в сети Интернет                                          |   |
| 16. Перевод ККТ из режима, позволяющего оказывать услуги платежного агента (субагента) или банковского платежного агента                 |   |
| 17. Перевод ККТ из режима, не позволяющего оказывать услуги платежного агента (субагента) или банковского платежного агента              |   |
| <ol> <li>18. Перевод ККТ из режима, позволяющего применять ККТ при приеме ставок и выплате денежных средств в виде выигрыша</li> </ol>   |   |
| <ol> <li>19. Перевод ККТ из режима, не позволяющего применять ККТ при пиеме ставок и выплате денежных средств в виде выигрыша</li> </ol> |   |
| 120. Перевод ККТ из режима, позволяющего применять ККТ при приеме денежных средств при реализации лотереиных билетов и т.д.              |   |
| I Перевод ККТ из режима, не позволяющего применять ККТ при приеме денежных средств при реализации лотерейных билетов и т.д.              | • |
| 1 22. Изменение версии ФФД                                                                                                    |   |
| 1 23. Иные причины                                                                                                    |   |
|                                                                                                    |   |
| ОК Отмена                                                                                                    |   |

### 3.1.2 Регистрация/перерегистрация ФН (ФФД 1.2)

| Регистрация ФН Серверы Настро                                                                                                    | йки чека   Графическое клише   Закрытие ФН   УПД   Разное                                                                                                    |
|----------------------------------------------------------------------------------------------------|----------------------------------------------------------------------------------------------------|
| Организация: 000 "Нилстар"                                                                                                    | Email: savelij13@nilstar.ru Регистрация ФН Итоги рег. ФН                                                                                                    |
| Адрес:       г. Москва         ИНН:       7719865197         Рег№       000000002007271         ОФД:       f1test.taxcom.ru         ИНН ОФД:       7704211201         Оператор:       Иванов Николай         ИНН опер:       7800000000         Сайт ФНС:       www.nalog.gov.ru         Место расчета:       г. Мытиши | Очистка полей<br>Дополнительный реквизит ОР:<br>Дополнительные данные ОР:<br>Миние Регистрации<br>Причина Регистрации<br>Первичная регистрация<br>Замена ФН<br>Замена ОФД<br>О Изменение реквизитов<br>Ю Изменение настроек ККТ                                                                                                    |
| № автомата:<br>Система налогообложения<br>Общая<br>Упрощенная Доход<br>Упрощенная Доход минус Рас<br>Единый сельскохозяйственны<br>Патентная система налогообл                                                                                                    | Режим работы ККТ<br>Режим шифрования данных Лотереи<br>Автономный режим Установка в автомате<br>Автоматический режим ✓ ТМТ<br>Применение в сфере услуг Ломбард<br>Режим БСО Страховка<br>Режим БСО Страховка<br>Признак расчетов в интернет ✓ ККТ с торг.автоматом<br>пожения Подакцизные товары ККТ в общ.питании<br>Азартные игры ✓ ККТ в опт.торговле с орг. и ИП |

При выборе перерегистрации будет выдано окно с количеством оставшихся перерегистраций и запрос на продолжение:

|                                           | × |
|-------------------------------------------|---|
| Количество оставшихся перерегистраций: 26 |   |
| Желаете продолжить регистрацию?           |   |
| Продолжить Отмена                         |   |

Регистрация/перерегистрация ФН полностью аналогична процедуре регистрации в ККТІгаз. Заполняем все поля данной формы, затем перепроверяем их, после этого производим регистрацию/перерегистрацию.

- Организация название организации или предприятия, которая будет использовать кассовый аппарат ИРАС;
- Адрес юридический адрес организации или предприятия, которая будет использовать кассовый аппарат ИРАС;
- ИНН ИНН организации или предприятия, которая будет использовать кассовый аппарат ИРАС;
- Рег № регистрационный номер кассового аппарата, полученный из ФНС (Внимание! Вводить нужно все цифры полученного номера, включая ведущие нули);
- **ОФ**Д Наименование оператора фискальных данных (ОФД);

- ИНН ОФД номер ИНН ОФД.
- Оператор имя оператора производящего фискализацию;
- ИНН опер ИНН оператора производящего фискализацию;
- **Место расчета** место осуществления расчетов между пользователем и покупателем(клиентом);
- Сайт ФНС сайт адрес сайта уполномоченного органа в сети "Интернет";
- Email адрес электронной почты организации.

### Только для ФФД 1.2

При перерегистрации появляется диалог КОДЫ ПРИЧИН ИЗМЕНЕНИЯ СВЕДЕНИЙ О ККТ.

| Коды причин изменения сведений о ККТ                                                                                                    | × |
|----------------------------------------------------------------------------------------------------|---|
| <ul> <li>1. Замена фискального накопителя</li> <li>2. Замена оператора фискальных данных</li> <li>3. Изменение наименования пользователя контрольно-кассовой техники</li> <li>4. Изменение наименования пользователя контрольно-кассовой техники</li> <li>5. Перевод ККТ из ватононного режима в режим передачи данных</li> <li>6. Перевод ККТ из режима передачи данных в автономный режим</li> <li>7. Изменение версии модели ККТ</li> <li>8. Изменение версии модели ККТ</li> <li>9. Изменение перечяя систем налогообложения, применяемых при осуществлении расчетов</li> <li>9. Изменение версии модели ККТ</li> <li>10. Перевод ККТ из режима передачи данных в везоночный режим</li> <li>11. Перевод ККТ из ватонатического устройства для расчетов, в составе которого применяется ККТ</li> <li>12. Перевод ККТ из навтонатического режима в неавтоматический режим (осуществление расчетов кассиром)</li> <li>11. Перевод ККТ из режима, не позволяющего формаировать БСО, в режим, позволяющий формаровать БСО</li> <li>13. Перевод ККТ из режима, позволяющего формаровать БСО, в режим, позволяющий формаровать БСО</li> <li>14. Перевод ККТ из режима, позволяющего формаровать БСО, в режим, позволяющий формаровать БСО</li> <li>15. Перевод ККТ из режима, позволяющего формаровать БСО, в режим посубагента) или банковского платежного агента</li> <li>17. Перевод ККТ из режима, позволяющиего оказывать услуги платежного агента (субагента) или банковского платежного агента</li> <li>17. Перевод ККТ из режима, позволяющего применять ККТ при приеме ставок и выплате денежных средств в виде выигрыша</li> <li>19. Перевод ККТ из режима, позволяющего применять ККТ при приеме ставок и выплате денежных средств в виде выигрыша</li> <li>19. Перевод ККТ из режима, позволяющего применять ККТ при приеме ставок и выплате денежных средств в виде выигрыша</li> <li>19. Перевод ККТ из режима, позволяющего применять ККТ при приеме ставок и выплате денежных средств в виде выигрыша</li> <li>19. Перевод ККТ из режима, не позволяющего применять ККТ при приеме ставок и выплате денежных сре</li></ul> |   |
| ОК Отмена                                                                                                    |   |

При выборе «Отмена» перерегистрация не будет продолжена.

Замечание: при выборе кода «Изменение версии модели ККТ» перерегистрация ККТ не будет проведена. Для успешной перерегистрации в данном случае необходимо обратиться к изготовителю ККТ. Изменение версии модели ККТ возможно только с участием в данном процессе изготовителя, поскольку связано с заменой ПО ККТ на ПО ККТ новой версии, которое соответствует новой версии модели ККТ.

Поэтому на экране появится сообщение об ошибке

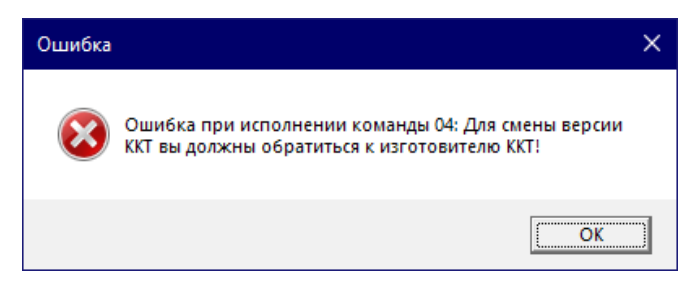

Устанавливаем галочки в соответствии со сферой применения кассового аппарата.

После нажатия кнопки «Регистрация ФН», происходит регистрация.

| РЕГИСТРАЦИЯ         | × |
|---------------------|---|
| РЕГИСТРАЦИЯ УСПЕШНА |   |
| ОК                  |   |

При нажатии кнопки «Итоги рег. ФН» будет выведено информационное окно в котором будут данные регистрации.

После нажатия Ctr-C вся информация будет сохранена в буфер.

При выборе «ДА» все считанные данные будут скопированы в поля регистрации на вкладке "Регистрация ФН".

| ИТОГИ РЕГИСТРАЦИИ Х                                                                                                    | ИТОГИ РЕГИСТРАЦИИ                                                                                                    |
|----------------------------------------------------------------------------------------------------|----------------------------------------------------------------------------------------------------|
| Регистрация: ФФД 1.05<br>ОРГАНИЗАЦИЯ: ООО "Нилстар"<br>Етазі: nilstarsoft@mail.ru<br>АДРЕС: г. Москва<br>ИНН: 7719865197<br>РЕГ.N: 0000000200207271<br>ОФД: taxcom.ru<br>ИНН ОФД: 7704211201<br>ОПЕРАТОРА: 7712345678<br>САЙТ ФНС: www.nalog.ru<br>МЕСТО РАСЧЕТА: г. Мытищи<br>СИСТЕМА НАЛОГООБЛОЖЕНИЯ: 1<br>Общая<br>РЕЖИМ РАБОТЫ ККТ: 1792<br>Подакцизные товары<br>Азартные игры<br>Лотерея<br>ФД: 2 ФП: 2735539439<br>ВРЕМЯ: 26.12.19 14:24<br>(нажмите Ctrl-C для копирования в буфер)<br>Заполнить поля регистрации ? | Регистрация: ФФД 1.2<br>ОРГАНИЗАЦИЯ: ООО "Нилстар"<br>Етай: savelij13@niistar.ru<br>АДРЕС: г. Москва<br>ИНН: 7719855197<br>РЕГ.N: 000000002007271<br>ОФД: f1test.taxcom.ru<br>ИНН ОФД: 7704211201<br>ОПЕРАТОР: Иванов Николай<br>ИНН ОПЕРАТОР: Иванов Николай<br>ИНН ОПЕРАТОР: Иванов Николай<br>ИНН ОПЕРАТОР: Иванов Николай<br>ИНН ОПЕРАТОР: Иванов Николай<br>ИНН ОПЕРАТОР: Иванов Николай<br>ИНН ОПЕРАТОР: Иванов Николай<br>ИНН ОПЕРАТОР: Иванов Николай<br>ИНН ОПЕРАТОР: Иванов Николай<br>ИНН ОПЕРАТОР: 18000000000<br>САЙТ ФНС: www.nalog.gov.ru<br>МЕСТО РАСЧЕТА: г. Мытищи<br>СИСТЕМА НАЛОГООБЛОЖЕНИЯ: 1<br>Общая<br>РЕЖИМ РАБОТЫ ККТ: 36992 (0х00009080)<br>ТМТ<br>ККТ с торг.автоматом<br>ККТ в опт.торговле с орг. и ИП<br>ФД: 35 ФП: 1105979620<br>ВРЕМЯ: 16.10.23 14:34<br>(нажмите Ctrl-C для копирования в буфер)<br>Заполнить поля регистрации ? |
|                                                                                                    | Да Нет                                                                                                    |

3.1.3 Настройки ОФД (ФФД 1.05-1.1)

Если настройки ОФД в аппарате уже настроены, то вы можете считать их нажав кнопку «Считать из КФН».

При нажатии кнопки «Сохранить в КФН», введенные вами данные сохраняются в КФН.

Описание полей:

- Адрес ОФД имя хоста или IP адрес сервера ОФД;
- Порт номер порта сервера ОФД для приема фискальных данных;

Таймауты в секундах для работы с сервером ОФД(временные интервалы):

- **Периода** период попыток опроса/соединения с сервером ОФД (используется основным ПО при работе с сервером ОФД);
- Приема время ожидания квитанции от сервера ОФД;
- Отправки время отправки фискальных данных на сервер ОФД.

Кнопка «Отправить» в поле «Документы для ОФД» появляется окно для отправки документов в ОФД, если они есть. При нажатии кнопки «Отмена» отправка документов будет прекращена только после полной отправки текущего отправляемого документа.

| Отправка документов в ОФД             |
|---------------------------------------|
| Количество документов для отправки: 2 |
|                                       |
| Отнена                                |

### 3.1.4 Настройки серверов (ФФД 1.2)

| Регистрация ФН Серверы Настройки чека Графическо                                                                                                | е клише   Закрытие ФН   УПД                                                                           |
|----------------------------------------------------------------------------------------------------|----------------------------------------------------------------------------------------------------|
| Настройки ОФД<br>Адрес ОФД: fitest.taxcom.ru<br>-Таймауты в секундах: Порт: 7778<br>Период: 30<br>Приема: 30<br>Отправки: 30<br>Сохранить в КФН | Документы для ОФД<br>Отправить<br>Уведомления для ОИСМ<br>Отправить                                   |
|                                                                                                    | Настройки АС ОКП<br>Проверить ключи Обновление ключей                                                 |
| Настройки ОИСМ                                                                                                    | Получить адрес, порт из ФН                                                                            |
|                                                                                                    |                                                                                                    |
| Адрес ОИСМ: f1test.taxcom.ru                                                                                                    | Адрес AC OKП: test.okp.atlas-kard.ru                                                                  |
| Адрес ОИСМ: fitest.taxcom.ru<br>-Таймауты в секундах: Порт: 7903                                                                                | Адрес АС ОКП: test.okp.atlas-kard.ru<br>Таймауты в секундах: Порт: 31101                              |
| Адрес ОИСМ: fitest.taxcom.ru<br>-Таймауты в секундах: Порт: 7903<br>Период: 30<br>Приема: 30                                                    | Адрес АС ОКП: test.okp.atlas-kard.ru<br>-Таймауты в секундах: Порт: 31101<br>Период: 30<br>Приема: 30 |

Если настройки в аппарате уже настроены, то вы можете считать их нажав кнопку «Считать из КФН». При нажатии кнопки «Сохранить в КФН», введенные вами данные сохраняются в КФН.

Кнопка «**Проверить ключи**» имеет двойное назначение: проверяет срок последнего обновления ключей проверки и выдает ошибку если команда не поддерживается в ФН.

| Статус ключей проверки                                       |  |  |  |
|--------------------------------------------------------------|--|--|--|
| Прошло менее 15 дней (2 дней)<br>Ключи не требуют обновления |  |  |  |
| ОК                                                           |  |  |  |

Кнопка «Обновление ключей» предназначена для принудительного обновления ключей АС ОКП без проверки сроков или надобности их обновления. Перед запуском процесса обновления все параметры для настройки (адрес, порт и таймауты) извлекаются в следующем порядке:

- адрес и порт сначала вычитываются из ФН. Если ФН не содержит адрес и порт (не поддерживатся в ФН) делается попытка прочитать из настроек сервера АС ОКП. Иначе значения берутся из полей ввода.
- таймауты берутся из настроек сервера АС ОКП, при отсутствии значения берутся из полей ввода.

| Обновление ключей                | × | Обновление ключей                            | ×                         |
|----------------------------------|---|----------------------------------------------|---------------------------|
| Количество обновленных ключей: 1 |   | Количество обновленны<br>Обновление ключей : | их ключей: 1<br>завершено |
|                                  |   | Ok                                           |                           |

При отсутствии хотя бы одного значения (адрес, порт или любой из таймаутов) будет выдано предупреждающее окно и процесс обновления будет прерван. При наличии всех параметров считанных из ФН и/или из параметров сервера АС ОКП поля ввода будут обновлены. В процессе обновления в окне будет показываться количество обновленных ключей.

Кнопка «Получить адрес, порт из ФН» также имеет двойное назначение: считывает адрес и порт сервера АС ОКП (если ФН поддерживает команду) или выдает окно ошибки если команда не поддерживается. Считанные данные заносятся в поля «Адрес АС ОКП» и «Порт».

Адрес сервера АС ОКП считанный из ФН является приоритетным при обращении к серверу и в случае если ФН поддерживает команду адрес обращения будет взят из ФН, иначе адрес сервера будет взят из настроек.

Описание полей:

- Адрес ОФД (ОИСМ, АС ОКП) имя хоста или IP адрес сервера;
- Порт номер порта сервера для приема фискальных данных;

Таймауты в секундах для работы с сервером (временные интервалы):

- **Периода** период попыток опроса/соединения с сервером (используется основным ПО при работе с сервером);
- Приема время ожидания квитанции от сервера;
- Отправки время отправки фискальных данных на сервер.

Кнопка **«Отправить»** в поле **«Документы для ОФД»** появляется окно для отправки документов в ОФД, если они есть. При нажатии кнопки **«Отмена»** отправка документов будет прекращена только после полной отправки текущего отправляемого документа.

Кнопка **«Отправить»** в поле **«Документы для ОИСМ»** появляется окно для отправки уведомлений в ОИСМ, если они есть. При нажатии кнопки **«Отмена»** отправка документов будет прекращена только после полной отправки текущего отправляемого документа.

### 3.1.5 Настройки чека

| * 000 "Huncmap"<br>*<br>* www.nilstar.ru www.n<br>*                    | *<br>*<br>ilsoft.ru *<br>*   |  |
|------------------------------------------------------------------------|------------------------------|--|
| С Обычный (4стр по 38зн) 🤄 Расши;<br>жончание чека<br>СпасиБо за покуп | ренный (6стр по 40зн)<br>ку! |  |
|                                                                        |                              |  |
| Установить заголовок/окончание чека                                    | Считать из КФН               |  |

Во вкладке «Настройки чека» вы можете ввести заголовок и окончание чека. По умолчанию выбран обычный заголовок(4 строки по 38 символов), но вы можете выбрать расширенный(6 строк по 40 символов), для этого необходимо поставить переключатель на значение «Расширенный».

### 3.1.6 Графическое клише

ВНИМАНИЕ! Для установки графического клише необходимо убедиться, что у вас установлено:

- ККТІгаѕ версии не ниже 2.1.6 (указывается в диалоге ИНФОРМАЦИЯ)
- Прошивка Firmware не ниже 0101231 (указывается в диалоге ИНФОРМАЦИЯ)
- Операционная система не ниже Prolin2.4.101 и версии прошивки КФН 2.1.6 (указывается в диалоге ИНФОРМАЦИЯ)

| Регистрация ФН С | ерверы Настройки чека | Графическое клише | Закрытие ФН УПД |  |
|------------------|-----------------------|-------------------|-----------------|--|
| Выберите клише:  |                       | none              |                 |  |
|                  |                       |                   |                 |  |
|                  |                       |                   |                 |  |
|                  |                       |                   |                 |  |
|                  |                       |                   |                 |  |
|                  |                       |                   |                 |  |
|                  |                       |                   |                 |  |
|                  |                       |                   |                 |  |
| Установить клиц  | је в КФН              |                   |                 |  |
|                  |                       |                   |                 |  |
|                  |                       |                   |                 |  |
|                  |                       |                   |                 |  |
|                  |                       |                   |                 |  |

Характеристики картинки:

- тип файла \*.bmp
- максимальный размер 384 пикселя по горизонтали, 2048 пикселей по вертикали.

Для примера возьмем следующую картинку:

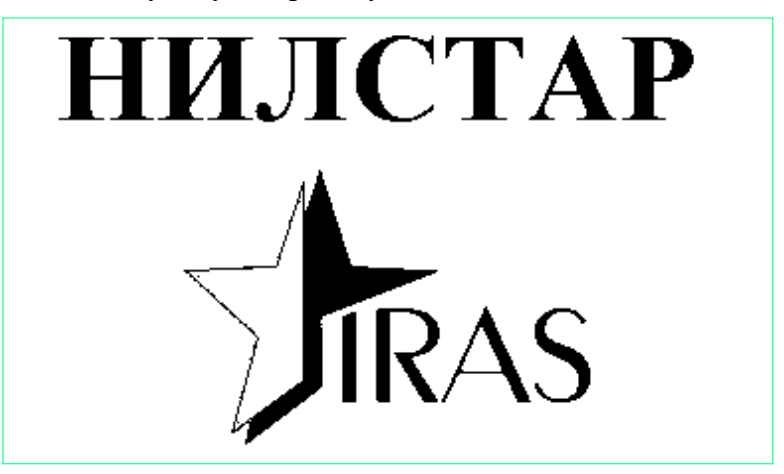

Выбрав нужную картинку, у вас она отобразится в окне:

| Выберите клише: C:\Users\User\Documents\нилстар.bmp |  |  |  |  |  |  |
|-----------------------------------------------------|--|--|--|--|--|--|
|                                                     |  |  |  |  |  |  |
| RAS                                                 |  |  |  |  |  |  |
| Установить клише в ФР                               |  |  |  |  |  |  |

Нажимаем кнопку «Установить клише в КФН», будет выведено информационное окно:

| ГРАФИЧЕСКОЕ КЛИШЕ   | ×         |
|---------------------|-----------|
| КЛИШЕ УСПЕШНО СОХРА | НЕНО В ФР |
|                     | ОК        |

НЕ ЗАБУДЬТЕ установить биты в меню НАСТРОЙКИ  $\rightarrow$  ПАРАМЕТРЫ ДОК-ОВ  $\rightarrow$  ГРАФИЧ.ЗАГОЛОВОК.

Для проверки установленного клише вы можете распечатать промежуточный отчет.

#### 3.1.7 Закрытие ФН.

Перед закрытием необходимо заполнить поля «Кассир» и выбрать откуда будет получена дата закрытия ФН.

| Регистрация ФН | Серверы   Настройки чека   Графич | еское клише Закрытие        | ФН УПД     |   |
|----------------|-----------------------------------|-----------------------------|------------|---|
|                | В                                 | нимание                     |            |   |
|                | С КАССОЙ В                        | озможна т                   | ОЛЬКО      |   |
|                | ПОСЛЕ УСТА                        | НОВКИ НОВ                   | ОГО ФН!    |   |
|                | Кассир:<br>Иванов Николай         |                             |            |   |
|                | ИНН кассира:                      | ○ Дата из ФН ○ Дата из СМОЅ |            |   |
|                | 1                                 | • Произвольно               | 18.05.2022 | • |
|                | Закрыть ФН                        |                             |            |   |
|                |                                   |                             |            |   |

При наличии не отправленных документов будет выведено окно отправки документов в ОФД. Для отправки документов должны быть заполнены настройки ОФД на вкладке «ОФД», иначе отправка не будет осуществлена и закрытие ФН выполнено не будет.

При нажатии кнопки «**Отмена**» отправка документов будет прекращена только после полной отправки текущего отправляемого документа и закрытие ФН выполнено не будет.

| Отправка документов в ОФД             |  |  |  |  |  |
|---------------------------------------|--|--|--|--|--|
| Количество документов для отправки: 2 |  |  |  |  |  |
|                                       |  |  |  |  |  |
| Отмена                                |  |  |  |  |  |

После закрытия ФН будет повторно выдано окно отправки документов в ОФД.

### 3.1.8 УПД.

Настройки для управления устройством передачи данных (УПД), там где оно есть.

| Регистрация ФН   Серверы   Настройки чека | а Графическое клише Закрытие ФН УПД Разное |
|-------------------------------------------|--------------------------------------------|
| Параметры ТСР/IР для УПД                  | Управление УПД                             |
| Получить IP адрес автоматически           | © Ethernet Включить Выключить              |
| IP адрес:                                 | O RNDIS                                    |
| Маска:                                    |                                            |
| Шлюз:                                     |                                            |
| Получить адрес DNS автоматически          |                                            |
| DNS1: · · ·                               | Получить                                   |
| DNS2:                                     | Установить                                 |
| MAC:                                      |                                            |
| р                                         |                                            |
|                                           |                                            |
|                                           |                                            |
|                                           |                                            |
|                                           |                                            |
|                                           |                                            |
|                                           |                                            |
|                                           |                                            |
|                                           |                                            |
|                                           |                                            |

Настройка УПД производится отдельно для Ethernet и для RNDIS. Для переключения работы RNDIS через компорт надо снять выбор «Получить IP адрес автоматически» и удалить все введенные данные в поле «IP адрес».

Если настройки в аппарате уже настроены, то вы можете считать их нажав кнопку «Получить». При нажатии кнопки «Установить», введенные вами данные сохраняются в КФН.

При установке галочки «Получить IP адрес автоматически» или «Получить адрес DNS автоматически» соответствующие поля будут недоступны для изменений.

Описание полей:

- **IP адрес** адрес соединения;
- Маска маска соединения;
- Шлюз шлюз соединения;
- **DNS1** первый DNS сервер;
- DNS2 второй DNS сервер;
- МАС МАС адрес аппарат.

# 3.1.9 Разное

| Регистрация ФН | Серверы   | Настройки чека | Графическое клише | Закрытие ФН УПД | Разное |
|----------------|-----------|----------------|-------------------|-----------------|--------|
|                |           |                |                   |                 | -      |
| Стирание журн  | нала РПКУ |                |                   |                 |        |
|                |           |                |                   |                 |        |
| Параметры рег  | гистрации |                |                   |                 |        |
|                |           |                |                   |                 |        |
| Аннулирован    | ие чека   |                |                   |                 |        |
|                |           | I              |                   |                 |        |
|                |           |                |                   |                 |        |
|                |           |                |                   |                 |        |
|                |           |                |                   |                 |        |
|                |           |                |                   |                 |        |
|                |           |                |                   |                 |        |
|                |           |                |                   |                 |        |
|                |           |                |                   |                 |        |
|                |           |                |                   |                 |        |
|                |           |                |                   |                 |        |
|                |           |                |                   |                 |        |
|                |           |                |                   |                 |        |
|                |           |                |                   |                 |        |
|                |           |                |                   |                 |        |
|                |           |                |                   |                 |        |
|                |           |                |                   |                 |        |
|                |           |                |                   |                 |        |

Параметры регистрации — получение параметра регистрации по номеру тега.